Acesso online às agendas e prontuários da clínica

### 1 Introdução

Os dados do Centralx® Clinic podem ser sincronizados com nossos servidores de modo a possibilitar que sejam acessados online, através de qualquer equipamento conectado à internet. O acesso ao Centralx® Clinic Cloud é feito pelo site <u>https://cliniccloud.cxpass.net</u>.

São enviadas as informações de usuários, convênios, pacientes, anamneses, consultas e retornos, textos do paciente, imagens, tipos de compromissos, status, programação, compromissos e notas do dia.

O sistema permite, além da consulta aos dados, também o lançamento de novos registros clínicos em prontuários já existentes e a manutenção dos compromissos das agendas. Estará disponível online, ainda, um painel de estatísticas com alguns indicadores de uso da base de dados.

### 2 Integração com o Centralx® Clinic Cloud no desktop

A integração para utilização do Centralx® Clinic Cloud é feita acessando o menu *Especial -> Configuração* no Centralx® Clinic, e então clicando na aba *Clinic Cloud*.

|              |                | Configur | ação 🚃      |          | $\equiv$ |
|--------------|----------------|----------|-------------|----------|----------|
| Registro     | Faturamento    | Opções   | Clinic Cl   | bud      |          |
| Sincroniza   | ação de dados  | com o Ce | ntralx Clin | ic Cloud |          |
| Desabilitada | a Habilitar    |          |             |          |          |
|              |                |          |             |          |          |
|              |                |          |             |          |          |
|              |                |          |             |          |          |
|              |                |          |             |          |          |
|              |                |          |             |          |          |
|              |                |          |             |          |          |
| Base de dad  | os) Permissões | Auditori | a           | Cancelar | ОК       |

Clicando no botão para *Habilitar* a função, o software de envio dos dados é inserido no *startup* do computador e fica acessível pela área de notificação, verificando os dados a baixar e enviar.

Antes de ser possível sincronizar, será necessário liberar o computador. Esta liberação é feita confirmando o email do usuário administrador no software.

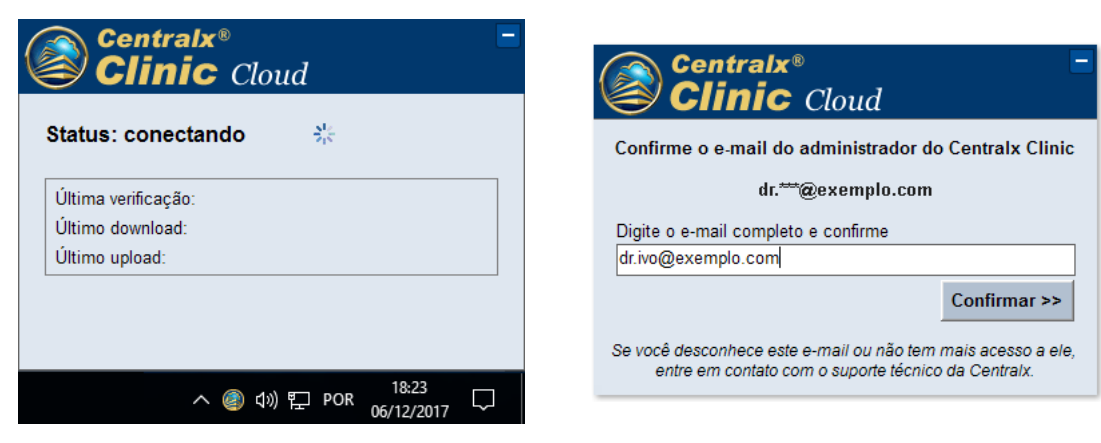

www.centralxclinic.com.br

Acesso online às agendas e prontuários da clínica

O administrador receberá então um link em seu email para confirmar a liberação do computador para sincronia. Clicando em Liberar, será carregada uma página web onde ele deverá confirmar o número serial do Clinic e clicar em Confirmar.

| Centralx®<br>Clinic Cloud                                                                                                    | Liberação de computador                                                                                                    |
|----------------------------------------------------------------------------------------------------|----------------------------------------------------------------------------------------------------|
| Liberação de sincronia do Centralx Clinic.<br>Foi solicitada permissão para sincronizar o Centralx Clinic em um novo computador.<br>Nome do computador: WIN10<br>Sistema operacional: Windows 10 Pro [1607]<br>Usuário: Ivo | Antes de liberar o computador verifique os dados descritos abaixo. Caso não<br>reconheça esse acesso entre em contato com a Centralx.<br>Nome do computador: WIN10<br>Sistema operacional: Windows 10 Pro [1607]<br>Usuário: Ivo<br>IP: 123.45.678.900<br>Confirme o serial do Centralx Clinic para liberar o computador. |
| IP: 123.45.678.900 Não reconheço esse computador Liberar                                                                                                    | ABCD123456                                                                                                    |

Após liberar a sincronização pelo email, no software de envio, clique em Sincronização liberada pelo email, continuar >>.

Ao realizar a primeira sincronia, o envio dos dados pode ser demorado, dependendo da quantidade de informações da base.

O software realiza o envio de dados automaticamente (de 10 em 10 min). Caso deseje adiantar o envio das últimas modificações para o servidor, para acesso online, basta clicar no botão Sincronizar agora.

| Centralx®<br>Clinic Cloud                                 |            |                     |        |
|-----------------------------------------------------------|------------|---------------------|--------|
| Status: sincroniz                                         | ando       | $\hat{S}_{12}^{12}$ | Pausar |
| Última verificação:<br>Último download:<br>Último upload: | 29/11/2017 | 16:37               |        |
| nviando usuários                                          | 100,00%    |                     |        |

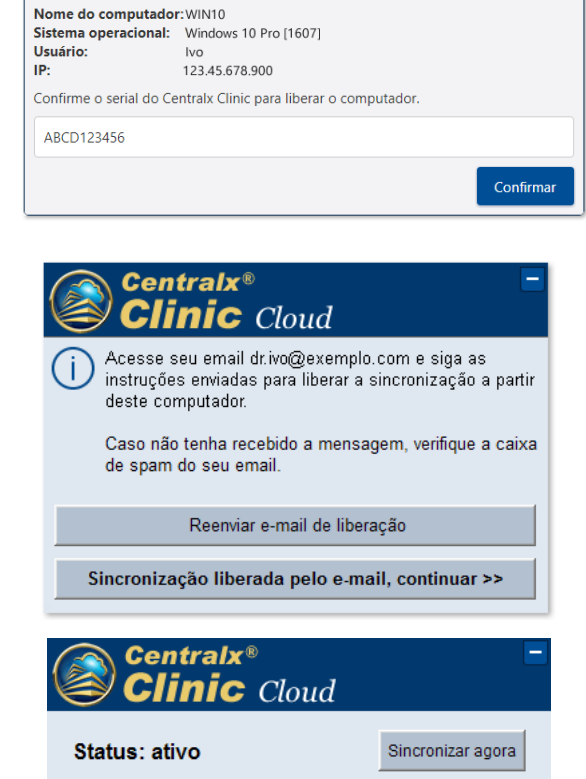

Última verificação: 29/11/2017 16:48 Último download: Último upload: 29/11/2017 16:48

È importante estar atento que quaisquer prontuários que estejam em uso no Clinic no momento de realizar a sincronia, em qualquer computador da rede, serão ignorados, sendo enviados para o servidor posteriormente, quando não estiverem mais em uso.

Apenas um computador da rede será responsável por sincronizar os dados, sendo possível trocar o computador que sincroniza acessando a tela de configuração a partir do novo equipamento que será responsável pela sincronia e clicando em Alterar computador.

|                                                                                                    |                     | Configu | ração 🛞        |  |
|----------------------------------------------------------------------------------------------------|---------------------|---------|----------------|--|
| Registro                                                                                                    | Faturamento         | Opções  | Clinic Cloud   |  |
| Sincronização de dados com o Centralx Clinic Cloud                                                                                                    |                     |         |                |  |
| Habilitada                                                                                                    | Desabilitar         |         |                |  |
| Computador:                                                                                                    | WIN10               |         |                |  |
| Última verificaç                                                                                                    | :ão: 07/12/2017 05: | 05 PM   |                |  |
| Último downloa                                                                                                    | ad: 04/12/2017 02:  | 18 PM   |                |  |
| Último upload:                                                                                                    | 04/12/2017 02:      | 22 PM   |                |  |
| A sincronização dos dados é feita a partir de um único computador.<br>Escolha esta opção para deixar de sincronizar no computador WIN10' e passar a sincronizar<br>no computador atual 'HOME'.<br>Alterar computador |                     |         |                |  |
| ase de dado                                                                                                    | s) Permissões       | Auditor | ia Cancelar OK |  |

Acesso online às agendas e prontuários da clínica

### 3 Utilização do Centralx® Clinic Cloud

#### 3.1 Primeiro acesso

O primeiro acesso ao Centralx<sup>®</sup> Clinic Cloud só é permitido ao usuário administrador que fez a integração do Clinic no desktop. O login é realizado informando o serial do Clinic e o mesmo nome de usuário e senha utilizados para logar no software.

| Centralx®<br>Clinic Cloud |                                                                                                    |  |  |
|---------------------------|----------------------------------------------------------------------------------------------------|--|--|
| Serial<br>ABCD123456      | Este computador é:<br>Público                                                                                                    |  |  |
| Usuário<br>admin          | <ul> <li>Pessoal</li> <li>A opção pessoal é recomendada quando<br/>estiver atendendo o paciente em<br/>computador de uso pessoal.</li> </ul> |  |  |
| Senha                     | Utilize este sistema apenas em<br>computadores confiáveis nos quais você<br>possa garantir a segurança dos seus dados.                       |  |  |
| Entrar                    | Sua senha é intransferível e de uso pessoal,<br>não a revele a ninguém.                                                                      |  |  |

Se a senha de um usuário for "aa", será necessário criar uma nova senha, seguindo os padrões de segurança mais recentes. A alteração de senha é feita somente no Clinic desktop.

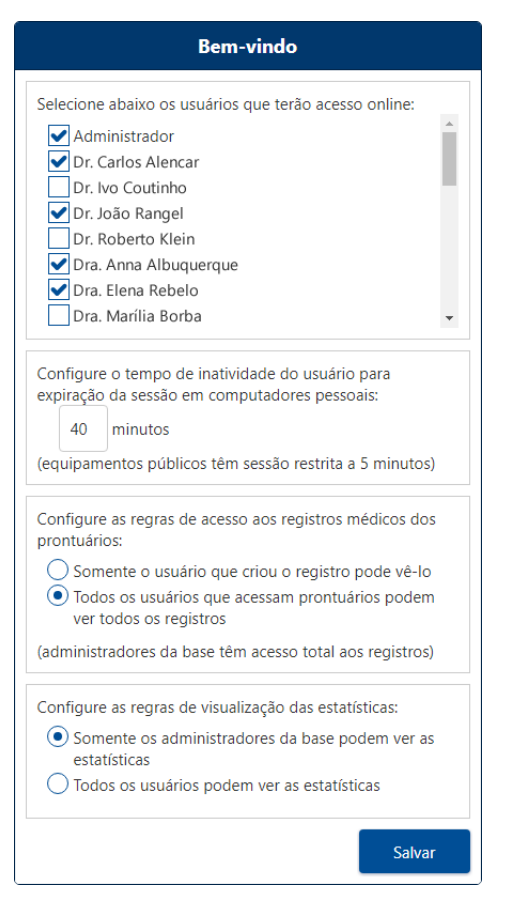

Fazendo o login, a primeira tela do sistema irá pedir que algumas configurações sejam feitas:

1 - Informar quais usuários do Clinic terão permissão de acesso online;

2 - Configuração do tempo de inatividade do usuário para que a sessão expire em computadores pessoais;

3 - Configuração das regras de acesso aos registros médicos dos prontuários, definindo se apenas o usuário que criou o registro poderá vê-lo ou se todos os usuários que acessam prontuários podem ver todos os registros;

4 - Configuração das regras de visualização das estatísticas, definindo se estarão disponíveis apenas para os administradores ou para todos os usuários.

Após escolher as configurações, basta clicar em Salvar.

Todas as opções do sistema são acessíveis através do menu, que pode ser aberto a partir do ícone no canto superior esquerdo. A partir dele pode ser aberta a agenda, os dados dos pacientes, o painel de estatísticas e as configurações.

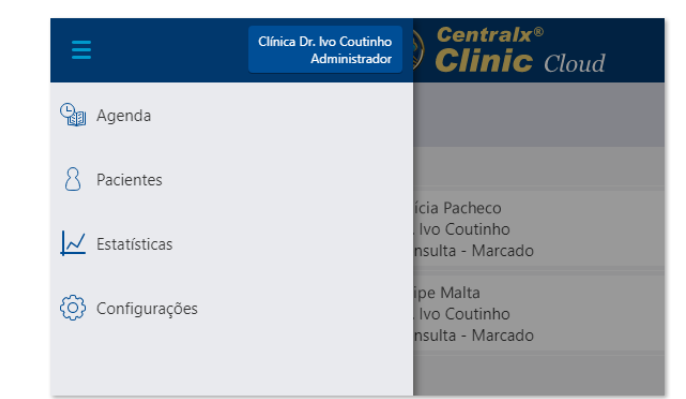

Acesso online às agendas e prontuários da clínica

### 3.2 Agenda

Na agenda é possível gravar novos compromissos, bem como editar ou remover os já existentes. Para tanto, basta clicar sobre o compromisso que deseja alterar ou sobre o espaço vago do horário no qual desejar gravar um novo compromisso. Também é possível criar um novo compromisso pelo ícone das opções da agenda : e então clicando no botão *Novo compromisso*.

Será aberta uma janela para informar os dados da consulta:

- 1 Médico que irá atender
- 2 Data
- 3 Hora
- 4 Tipo de compromisso

5 - Se for paciente, buscar o paciente na base de dados. Se não for, desmarcar o checkbox e informar a descrição do compromisso

- 6 Status do compromisso
- 7 Valor
- 8 Notas sobre o compromisso

Preenchendo os dados, basta clicar em Salvar.

| ≡ 🙆 Centralx®<br>Clinic Cloud                                     |                                                                                    | Clínica Dr. Ivo Coutinho<br>Dr. Ivo Coutinho |
|-------------------------------------------------------------------|------------------------------------------------------------------------------------|----------------------------------------------|
| <                                                                 | Quarta, 29 de Novembro de 2017 🗐                                                   | > :                                          |
| Agendas                                                           | Novo compromisso                                                                   |                                              |
| 08:00 Letícia Pacheco<br>Dr. Ivo Coutinho<br>Consulta - Marcado   | Médico<br>Dr. Ivo Coutinho                                                         | i                                            |
| 08:30 Felipe Malta<br>Dr. Ivo Coutinho<br>Consulta - Marcado      | Data         Hora           29/11/2017         09:30           Tipo de compromisso |                                              |
| 09:00 Gabriel Lemos<br>Dr. Ivo Coutinho<br>Consulta - Marcado     | Consulta   Paciente                                                                |                                              |
| 09:30                                                             | Paciente                                                                           |                                              |
| 10:00 Inês Coimbra<br>Dr. Ivo Coutinho<br>Consulta - Marcado      | Status<br>Marcado                                                                  |                                              |
| 10:30 Natália Gomes<br>Dr. Ivo Coutinho<br>Consulta - Marcado     | Valor                                                                              |                                              |
| 11:00                                                             | Notas:                                                                             |                                              |
| 11:30 Bernardo Prudente<br>Dr. Ivo Coutinho<br>Consulta - Marcado | Cancelar Salvar                                                                    |                                              |
| Notas<br>do dia                                                   |                                                                                    |                                              |
|                                                                   | Centralx® Clinic Cloud                                                             |                                              |

Arrastando um compromisso marcado para outro espaço livre da agenda permite alterar o horário do compromisso com facilidade. Será necessário confirmar que deseja de fato realizar a alteração.

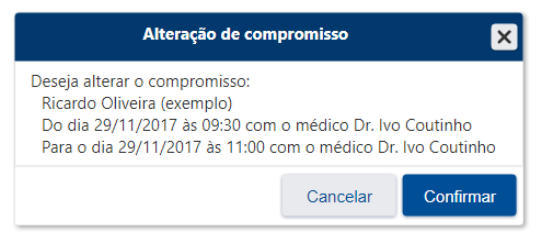

### Acesso online às agendas e prontuários da clínica

Você pode clicar sobre um compromisso agendado para visualizar os detalhes do agendamento. No box que será exibido você terá as opções de visualizar a ficha do paciente e editar o compromisso. Estão disponíveis ainda atalhos para entrar em contato com o paciente por Whatsapp, SMS, email ou ligação.

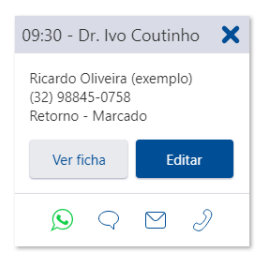

Você possui algumas opções quanto à visualização da agenda. Clicando no ícone das opções da agenda i é possível marcar e desmarcar as agendas que deseja ou não visualizar, além de optar pela visualização por dia ou por semana.

|        | Clínica Dr. Ivo Coutinho<br>Dr. Ivo Coutinho Sair |
|--------|---------------------------------------------------|
| 2017 🔳 | <b>&gt;</b> :                                     |
| utinho | Novo compromisso                                  |
|        | Agendas                                           |
|        | ✓ Dr. Ivo Coutinho                                |
|        | Dr. Carlos Alencar                                |
|        | Dra. Anna Albuquerque                             |
|        | Visualizar por                                    |
|        | ✓ Dia                                             |
|        | Semana                                            |
|        |                                                   |

Para navegar pelos dias ou semanas, utilize as setas laterais na barra que informa a data ou período que está sendo visualizado. Para acessar a agenda de uma data específica, abra o calendário clicando no ícone 🗐 e escolha a data desejada.

| ≡ (     | Sentralx®<br>Clinic Cloud                                            |      |          |        |                  |         |      | [   |
|---------|----------------------------------------------------------------------|------|----------|--------|------------------|---------|------|-----|
| <       |                                                                      | Quar | ta, 29 d | le Nov | embro            | de 2017 | / 🔳  |     |
| Agendas |                                                                      | <    | Nover    | nbro   | <u>&gt; &lt;</u> | (       | 2017 | >   |
| 08:00   | Letícia Pacheco<br>Dr. Ivo Coutinho                                  |      | Hoj      | e      | lr               | para da | ta   |     |
|         | Consulta - Marcado                                                   | Dom  | Seg      | Ter    | Qua              | Qui     | Sex  | Sab |
| 08:30   | Felipe Malta<br>Dr. Ivo Coutinho<br>Consulta - Marcado               | 29   | 30       | 31     | 1                | 2       | 3    | 4   |
| 09:00   | Gabriel Lemos<br>Dr. Ivo Coutinho                                    | 5    | 6        | 7      | 8                | 9       | 10   | 11  |
|         | Consulta - Marcado                                                   | 12   | 13       | 14     | 15               | 16      | 17   | 18  |
| 09:30   | Ricardo Oliveira (exemplo)<br>Dr. Ivo Coutinho<br>Consulta - Marcado | 19   | 20       | 21     | 22               | 23      | 24   | 25  |
| 10:00   | Inês Coimbra<br>Dr. Ivo Coutinho<br>Consulta - Marcado               | 26   | 27       | 28     | 29               | 30      | 1    | 2   |

Acesso online às agendas e prontuários da clínica

#### 3.3 Pacientes

Acessando a parte de pacientes, serão listados todos os cadastrados na base, sendo possível buscar pelo paciente que desejar visualizar o prontuário.

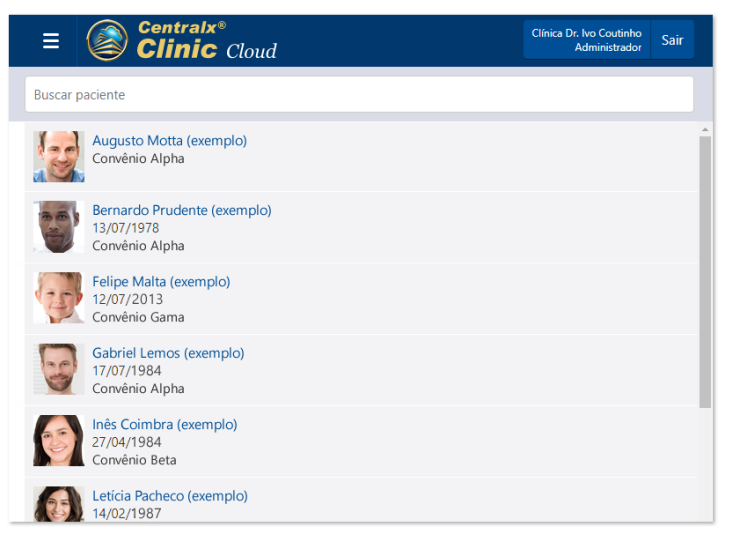

Na visualização do prontuário, você pode clicar em *Visualizar ficha completa* para exibir a ficha de dados pessoais do paciente. Abaixo da ficha são exibidos os registros médicos do paciente, incluindo anamneses, consultas e retornos, textos do paciente e imagens (apenas miniaturas). Clique sobre um registro para visualizá-lo ou utilize os botões para abrir todos os registros e fechar todos os registros.

| <                 | Ricardo Oliveira<br>29 anos 6 meses 18 dias, C | <b>(exemplo)</b><br>onvênio 30 |                               |
|-------------------|------------------------------------------------|--------------------------------|-------------------------------|
|                   |                                                | Visualizar ficha completa      | *                             |
| Regi              | stros médicos                                  |                                | Abrir todos Fechar todos      |
| 01<br>Dez<br>2017 | Anamnese                                       |                                | Responsável: Dr. Ivo Coutinho |
| 12<br>Mar         | 📉 Raio-X Calcâneo                              |                                | Responsável: Dr. Ivo Coutinho |
| 2015              |                                                |                                |                               |
|                   | 🔁 Raio-x do cranio                             |                                | Responsável: Dr. Ivo Coutinho |
|                   | Texto do paciente (Receita)                    |                                | Responsável: Dr. Ivo Coutinho |
|                   | [Dados pessoais:Nome]                          |                                |                               |
|                   | USO: Oral                                      |                                |                               |
|                   | Buscopan<br>2 comprimidos ao dia, de 12 em 12  | horas, durante 5 dias.         | aps.                          |

No canto superior direito, estão os ícones que permitem criar novo registro de anamnese, novo registro de consulta e retorno e novo texto do paciente, respectivamente.

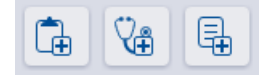

### Acesso online às agendas e prontuários da clínica

1 - Anamnese: a ficha deve ser preenchida da mesma forma que no Clinic, buscando os diagnósticos, informando palavraschave e a descrição do relato do paciente e exame físico. O ícone 🛐 no canto direito da ficha expande o campo de descrição para facilitar a digitação e formatação do texto. Após preencher as informações, basta clicar em *Salvar*.

| 06<br>Dez | Anamnese                                                                                                    |                                                                                                    | ۲.<br>۲.                                                                                                    |
|-----------|----------------------------------------------------------------------------------------------------|----------------------------------------------------------------------------------------------------|----------------------------------------------------------------------------------------------------|
| 2017      | Diagnósticos                                                                                                    |                                                                                                    | Palavras-chave                                                                                                    |
|           | Cefaléia                                                                                                    | R51                                                                                                    | Dor de cabeça<br>Cefaleia                                                                                                    |
|           | X ⓑ @ ♠ ≫ Q ₺à B I U                                                                                                    | × <sub>e</sub> × <sup>e</sup> I <sub>×</sub>                                                                          | È Ξ Ξ Arial - 10 - <u>A</u> -                                                                                                    |
|           | Queixa Principal: "Dor de cabeça".<br>História da Moléstia Atual: Paciente refere ter i<br>predominantemente à direita, de forte intensit<br>vômitos, fotofobia e fonofobia, piorando aos e<br>repouso. O quadro álgico se antecede de esco<br>desaparecem logo antes da cefaléia ter início.<br>sempre com as mesmas características. Refere<br>ingesta de queijo ou de vinho tinto. | iniciado há 4 me<br>dade, sem irradi<br>esforços físicos (<br>tomas cintilante<br>Esta cefaléia aco<br>como sendo o j | eses com cefaléia hemicraniana,<br>ação, tipo latejante, acompanhada de náusea e<br>por exemplo, subir uma escada) e aliviando ao<br>es, que duram aproximadamente 50 minutos e<br>prre pelo menos duas a três vezes por semana,<br>principal fator desencadeante do quadro, a |
|           |                                                                                                    |                                                                                                    | Cancelar Salvar                                                                                                    |

2 - Consulta/retorno: a ficha apresenta campo de texto para descrição das informações necessárias. Também é possível expandir o campo para melhor digitação. Após inserir os dados, basta clicar em *Salvar*.

| 06<br>Dez | V Consulta/retorno                                                            | K N             |
|-----------|-------------------------------------------------------------------------------|-----------------|
| 2017      | Retorno com a mesma queixa. Solicitação de exames.<br>Prescrição de Buscopan. | Cancelar Salvar |

3 - Texto do paciente: nesta ficha deve ser informado o nome do texto e o texto em si, com as mesmas opções de expansão do campo de texto e clicando em *Salvar* ao final da edição.

| 06<br>Dez | Texto do paciente                                                            | K 2             |
|-----------|------------------------------------------------------------------------------|-----------------|
| 2017      | Nome do texto                                                                |                 |
|           | Receita                                                                      |                 |
|           | USO: Oral                                                                    |                 |
|           | Buscopan10 caps.<br>2 comprimidos ao dia, de 12 em 12 horas, durante 5 dias. |                 |
|           |                                                                              | Cancelar Salvar |

Em todos os casos, a criação do registro pode ser cancelada antes que ele tenha sido salvo, bastando clicar em *Cancelar* e confirmando que deseja sair da edição.

| Cancelar edição                                                                      |                    |                 |
|--------------------------------------------------------------------------------------|--------------------|-----------------|
| Deseja cancelar a edição deste texto? Todas as alterações realizadas serão perdidas. |                    |                 |
|                                                                                      | Voltar para edição | Cancelar edição |

É importante lembrar que as opções de criação de novos registros estarão disponíveis somente para usuários com permissão para criação de registros em seu nome no Clinic.

Acesso online às agendas e prontuários da clínica

### 3.4 Estatísticas

O Clinic Cloud gera diariamente, ao sincronizar, um painel com alguns indicadores de uso da base de dados do Clinic, incluindo algumas informações gerais e algumas referentes aos últimos 30 dias. O administrador define se apenas ele tem acesso às estatísticas ou se todos os usuários podem acessá-las.

Para quem tem permissão, o painel, por padrão, é a tela inicial do sistema após o login. Ele pode também ser acessado através do menu.

| ≡ | Centralx®<br>Clinic Cloud                        |                                                  |                                         | línica Dr. Ivo Coutinho<br>Dr. Ivo Coutinho | Sair |
|---|--------------------------------------------------|--------------------------------------------------|-----------------------------------------|---------------------------------------------|------|
|   |                                                  | E<br>Período de 0                                | statísticas<br>5/11/2017 até 05/12/2017 |                                             |      |
|   | Gerais                                           | No período                                       | Distribuição por idade                  |                                             |      |
|   | 88 Total de pacientes<br>74                      | Novos pacientes<br>1                             | 30%                                     |                                             |      |
|   | Total de compromissos<br>22.100                  | Novos compromissos                               | 20% 15% 10%                             |                                             |      |
|   | Convénios atendidos                              | Service Tempo médio de espera                    | 5%                                      | •                                           |      |
|   | Distribuição por sex                             | ĸo                                               | Tipos de compromissos                   |                                             |      |
|   | C <sup>7</sup> 29.73% ⊗ 24.3<br>22.Homens ⊗ 15 N | 2% 45.95%<br>Io informados 45.95%<br>34 Mulheres | 13%<br>13%<br>50%<br>25%                | ,<br>ex                                     |      |

#### 3.5 Configurações

É possível voltar às configurações que foram realizadas no primeiro acesso, quando desejar, para fazer alterações, acessando a opção *Configurações* no menu.

Por lá, existem também opções de configuração da agenda, para criar novos status dos compromissos e tipos de compromissos, seja para agendas específicas ou para todas.

Os tipos e status dos compromissos que são padrões do software não podem ser editados. É possível ainda associar cores diferentes a cada tipo de compromisso. Estas cores aparecem na agenda, tornando fácil identificar o tipo do compromisso agendado.

| = Sentralx®                 | d                     | Clínica Dr. Ivo Coutinho<br>Administrador Sair |  |  |  |  |
|-----------------------------|-----------------------|------------------------------------------------|--|--|--|--|
| Usuários                    | Configurações         | Agenda                                         |  |  |  |  |
| Selecione a agenda desejada |                       |                                                |  |  |  |  |
| Dr. Ivo Coutinho            |                       | •                                              |  |  |  |  |
| Status do compromisso       | Status do compromisso |                                                |  |  |  |  |
| A confirmar                 |                       | <u>^</u>                                       |  |  |  |  |
| Aguardando                  |                       |                                                |  |  |  |  |
| Atendido                    |                       |                                                |  |  |  |  |
| Cancelado                   |                       | •                                              |  |  |  |  |
|                             |                       | Novo status de compromisso                     |  |  |  |  |
| Selecione a agenda desejada |                       |                                                |  |  |  |  |
| Dr. Ivo Coutinho            |                       | •                                              |  |  |  |  |
| Tipo de compromisso         |                       |                                                |  |  |  |  |
| Consulta                    |                       | ×                                              |  |  |  |  |
| Exame                       |                       | •                                              |  |  |  |  |
| Procedimento                |                       | <b>_</b>                                       |  |  |  |  |
| Resultado de exame          |                       | <b>•</b>                                       |  |  |  |  |
|                             |                       | Novo tipo de compromisso                       |  |  |  |  |
|                             |                       |                                                |  |  |  |  |

Acesso online às agendas e prontuários da clínica

Nas abas Usuários e Configurações são encontradas as mesmas opções exibidas no primeiro acesso ao sistema.

| = Centralx®<br>Clinic Clou                                                                                                    | d                                                           | Clínica Dr. Ivo Coutinho<br>Administrador Sair |  |  |  |
|----------------------------------------------------------------------------------------------------|-------------------------------------------------------------|------------------------------------------------|--|--|--|
| Usuários                                                                                                    | Configurações                                               | Agenda                                         |  |  |  |
| Selecione abaixo os usuários que terão :<br>Administrador<br>Dr. Carlos Alencar<br>Dr. Ivo Coutinho<br>Dr. João Rangel<br>Dr. Roberto Klein<br>Dr. Gustavo Boaventura<br>Dra. Angela Loureiro<br>Dra. Anna Albuquerque<br>Dra. Elena Rebelo<br>Dra. Laura Amaro<br>Dra. Marilia Borba | acesso online:                                              |                                                |  |  |  |
|                                                                                                    |                                                             | Salvar                                         |  |  |  |
| = Centralx®                                                                                                    | d                                                           | Clínica Dr. Ivo Coutinho<br>Administrador Sair |  |  |  |
| Usuários                                                                                                    | Configurações                                               | Agenda                                         |  |  |  |
| Computador liberado para sincronizar a<br>WIN10 (Revogar sincronia)                                                                                                    | base do Centralx Clinic:                                    |                                                |  |  |  |
| Configure o tempo de inatividade do usuário para expiração da sessão em computadores pessoais:<br>40 minutos<br>(equipamentos públicos têm sessão restrita a 5 minutos)                                                                                                    |                                                             |                                                |  |  |  |
| Configure as regras de acesso aos registros médicos dos prontuários:<br>Somente o usuário que criou o registro pode vê-lo<br>Todos os usuários que acessam prontuários podem ver todos os registros<br>(administradores da base têm acesso total aos registros)                       |                                                             |                                                |  |  |  |
| Configure as regras de visualização das<br>O Somente os administradores da ba<br>O Todos os usuários podem ver as es                                                                                                    | estatísticas:<br>se podem ver as estatísticas<br>tatísticas |                                                |  |  |  |
|                                                                                                    |                                                             | Salvar                                         |  |  |  |

Em *Configurações* há também a possibilidade de revogar a permissão de sincronia do computador configurado para tal. Caso o administrador opte por revogar a liberação do computador, a base de dados não será mais sincronizada até que se realize um novo procedimento de liberação no Centralx Clinic desktop em outro computador.

Clicando no link Revogar sincronia, será necessário confirmar a ação antes que a revogação seja efetivada.

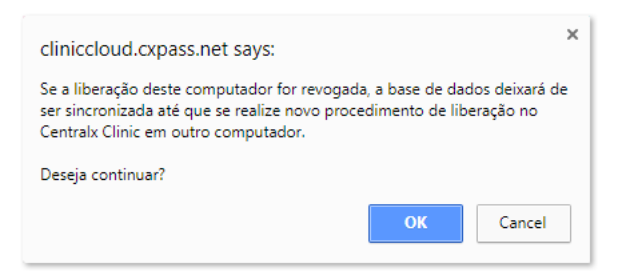

Apenas o usuário administrador tem acesso a todas estas opções. Os demais usuários têm acesso somente às configurações relativas à agenda.